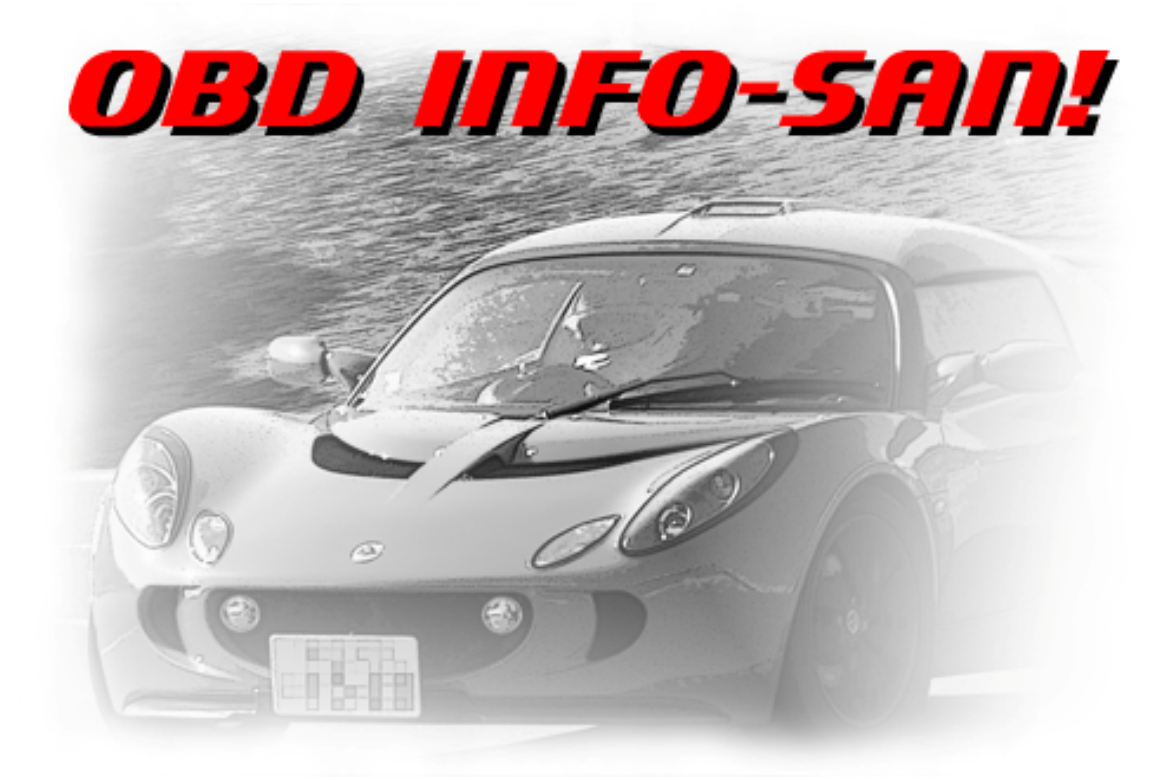

Copyright (C) 2013 GANCHI@fs All Right Reserved.

# OBD Info-san! for Android

# **Users Manual**

2013/12/03 Revision 1.00

http://www.geocities.jp/ganchi\_jp/

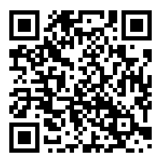

# もくじ

| お断り                             |
|---------------------------------|
| 商標6                             |
| はじめに7                           |
| 必要なもの                           |
| 注意事項                            |
| ご使用の前に9                         |
| 初回起動時について10                     |
| 地図表示について                        |
| メインメニュー / Main Menu11           |
| メーターパネルの表示 / Instrument Panel12 |
| タイトルバー12                        |
| 『Street(ストリート)』画面13             |
| 『Circuit(サーキット)』画面14            |
| 『Eco(エコ)』画面15                   |
| ODO/TRIP の確認 / Distance16       |

| シングルメーターの表示 / Single Meter18     |
|----------------------------------|
| タイトルバー18                         |
| ログファイル管理 / Folder19              |
| プレイヤー20                          |
| メニューボタン21                        |
| OBD サポートコマンド / OBD Information22 |
| トラブル診断 / Trouble Diag23          |
| 診断方法                             |
| チェックランプ消去方法24                    |
| 各種設定 / Setting25                 |
| 接続設定                             |
| ELM327 デバイスのオート接続26              |
| Bluetooth デバイスの選択26              |
| PIN 入力なし Bluetooth デバイス26        |
| OBD-II プロトコル設定26                 |
| センサー設定                           |

| 位置情報(GPS)の使用許可27 | ,        |
|------------------|----------|
| GPS取得速度補正カット27   | 7        |
| センサーの使用許可27      | 7        |
| 表示設定             | 3        |
| 各種表示形式の変更28      | 3        |
| 表示単位             | )        |
| サウンド設定29         | )        |
| 効果音の発音           | )        |
| 機能設定             | )        |
| ログ出力30           | )        |
| メール送信31          |          |
| スピードメーター関連31     |          |
| タコメーター関連         | <u>}</u> |
| 警告関連             | <u>}</u> |
| 車両設定             | }        |
| 燃料タンク容量          | 3        |

|    | 距離および燃費の補正       | 33 |
|----|------------------|----|
|    | 車両キャリブレーション      | 34 |
| この | アプリについて等 / About | 35 |
| 車両 | 情報の提供            | 36 |
| メー | カー別・接続プロトコル      | 37 |
| よく | ある質問             | 39 |
| 仕様 | 4                | 41 |
| 更新 | 履歴               | 42 |

#### お断り

本マニュアルに記載されている事項は、Version1.2.5.0 を対象に記載されています。 アプリのバージョンアップにより、機能の変更および削除がなされる可能性があります。 本マニュアルの画面データは、Nexus7 (OS4.3) で実行した場合の画像になります。Android のバージョンや機種により、一部違う可能性があります。ご了承ください。

#### 商標

掲載されているアプリやその内容等に含まれる商品またはサービスの名称等は、当方の商 標または登録商標です。 その他、本サイトに記載されている商品・サービス、ロゴ等は、 各社の商標または登録商標です。

## はじめに

本書は、Android 用に開発提供している OBD Info-san! アプリ(Version 1.2.5.0)の説明書 です。OBD Info-san! は、ELM327 Bluetooth デバイスを使ってクルマの情報を表示するア プリ・ツールです。

対象となるアプリは、Google 社が運営する Play ストアにて配布(有償)されています。

https://play.google.com/store/apps/details?id=ph.jpn.ganchi.obdinfosan

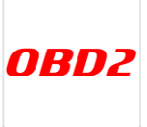

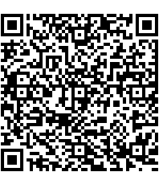

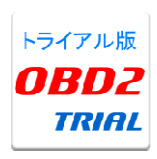

有償アプリとして配布していますが、動作確認用に「トライアル版」も用意しております。購入前にトライアル版での動作確認をお願いします。
 <a href="https://play.google.com/store/apps/details?id=ph.jpn.ganchi.obdinfosan\_t">https://play.google.com/store/apps/details?id=ph.jpn.ganchi.obdinfosan\_t</a>
 <a href="mailto:rial">rial</a>

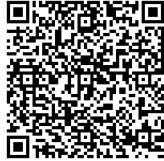

## 必要なもの

本アプリを使用するには、ELM327 Bluetooth デバイスが必要です。また取り付ける車両も OBD-II に対応している必要があります。

Android OS 2.3 以降、Bluetooth SPP 接続に対応した端末が必要です。

※Android OS 2.x では、一部機能に制限があります。

※一部解像度では、メーターパネル画面の表示が一部正しく行えない場合があります。

#### 注意事項

・運転中に本アプリの操作や画像(モニター画面等)を注視しないでください。前方不注 意となり事故の原因となります。必ず安全な場所に車を停車させてから行ってください。

・取り付けは、急なブレーキなどによる脱落や運転の邪魔にならないようにきちんと行っ てください。

・正しく ELM327 Bluetooth デバイスを設定しない場合、誤動作する可能性があります。設 定時には安全な場所で行ってください。また、誤動作する可能性があるので不要なアプリ は起動しないようにしてください。

・その他、安全にはくれぐれもご注意ください!

※詳しくは、端末や ELM327 Bluetooth デバイスの取扱説明書をご確認下さい。

## ご使用の前に

アプリをインストールした端末と ELM327 Bluetooth デバイスをペアリングする必要があります。

- 1) ELM327 Bluetooth デバイスを車両の OBD-II コネクタに取り付けます。
- 2)必要に応じて、車両を ACC 状態もしくは、エンジンをONにします。
   ※通常の車両は、OBD-II コネクタは常時通電されています。
- 3) アプリをインストールした端末とペアリグする。

「設定」→「無線とネットワーク」→「Bluetooth 設定」→「デバイスのスキャン」から ELM327 Bluetooth デバイスを検索し パスワード(4桁の数字)を入力してペアリングします。

※ペアリングの方法についての詳細は、端末や ELM327 Bluetooth デバイスの取扱説明書を ご確認下さい。

※パスワードについては、"0000"や"1234"、"6789"が多いようです。詳しくは説明書を参照 してください。

#### 【捕捉事項】

**2013**/夏頃からペアリング要求しない ELM327 Bluetooth デバイスが市場に出回っ てきました。これが使用できるのは Android OS 2.3.3 以降および Bluetooth セキュ ア接続に対応した端末が必須です。

また、それを接続する場合ペアリングの必要はありません。ただし「PIN 入力なし Bluetooth デバイス」設定を ON にしてください。

#### 初回起動時について

アプリの初回起動時には、『各種設定』画面より「Bluetooth デバイスの選択」からペアリ ング済みの ELM327 Bluetooth デバイスを指定してください。

また、燃料残量値が取得できる車両の場合は、航続距離の演算のために『各種設定』画面 より「車両設定」項目にある「燃料タンク容量」を入力してください。

なお、燃費および距離を正しく演算するためには、補正設定が必要です。 『各種設定』画面より「車両設定」項目にある「距離および燃費の補正」「車両キャリブレ ーション(アクセルペダルの設定)」を行ってください。

#### 地図表示について

本アプリでは、GoogleMap を使用して地図を表示しています。そのため端末により Google Play 開発者サービスをインストールする必要があります <u>https://play.google.com/store/apps/details?id=com.google.android.gms&hl=ja</u>

また、Andorid OS 2.x の場合、Google より提供されている開発用 Maps SDK の対応が不完 全と思われるため、ログ再生プレイヤー等での動作が不安定になります。 本アプリでは対処する事が出来ません。あらかじめご了承頂けます様、お願いいたします。

## メインメニュー / Main Menu

起動直後には、ここで各8項目の選択ができます。

- ① Instrument Panel メーターパネルの表示
- ② Distance ODO/TRIPの確認
- ③ Single Meter シングルメーターの表示
- ④ Folder ログファイル管理
- ⑤ OBD Information OBD サポートコマンド表示
- ⑥ Trouble Diagトラブル診断
- ⑦ Setting 各種設定
- ⑧ About このアプリについて等

※メニューボタンを押すと⑨『車両情報の提供』があり該当の機能を実行します

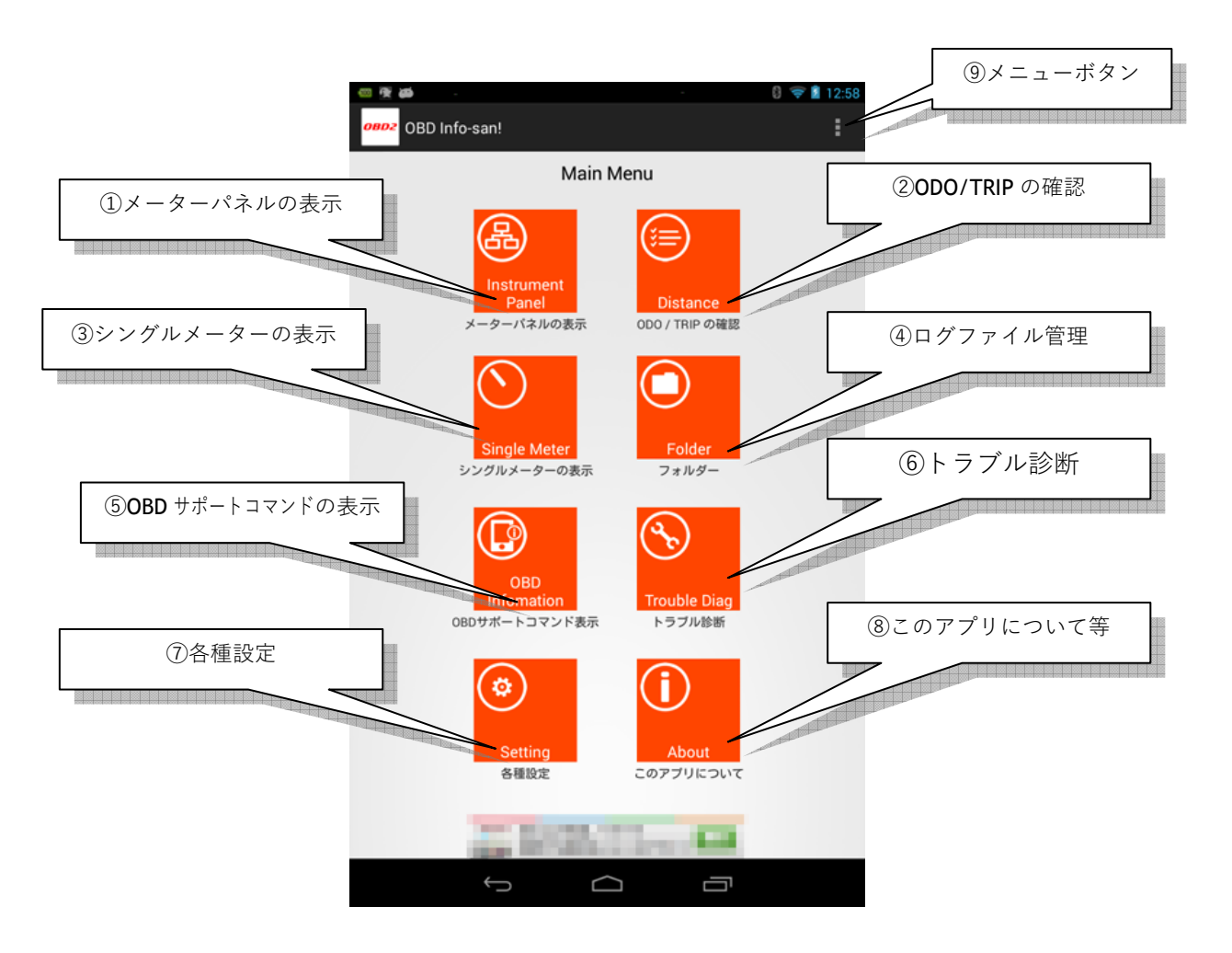

## メーターパネルの表示 / Instrument Panel

メーターパネルには、3種類の画面「Street」「Circuit」「Eco」モードが表示選択できます。 ※本画面は、横画面固定となっています。

①**Street**  $( \land \land \lor \lor - \land)$ 

通常使用に適した画面モードです

(2)Circuit  $(\forall - \neq \forall \land)$ 

スポーツ走行に必要な情報を主に表示する画面モードです

③Eco (⊥□)

燃費などを大きく表示するエコロジーな画面モードです

※車両により OBD-II から取得できない情報(サポートコマンド未対応)は、ELM327 デバイ スに接続しても「-」表記のままとなります。

#### タイトルバー

メーターパネル上方にタイトルバーが表示されます。 それぞれに機能ボタンがあります。

| 0802 Instrument Panel |   |         | 1 | 2   | T |
|-----------------------|---|---------|---|-----|---|
| mattament Parler      |   |         |   |     |   |
| Street                |   | Circuit |   | Eco |   |
| ①洪士雨汕祥昌               | 4 |         |   |     |   |

(1)端末電池残量

設定によりON/OFF表示切替になります(初期設定:OFF)②TRIP表示切替ボタン

TRIP-A → TRIP-B → TRAVEL 順に切り替わります

※TRAVELは、メーター画面を表示している間の値になります

この画面を閉じるとリセットされます

③接続・切断ボタン

ELM327 デバイスに接続を開始もしくは切断を行います ④モード切替ボタン

```
それぞれを選択する事により画面モードを切り替えます
```

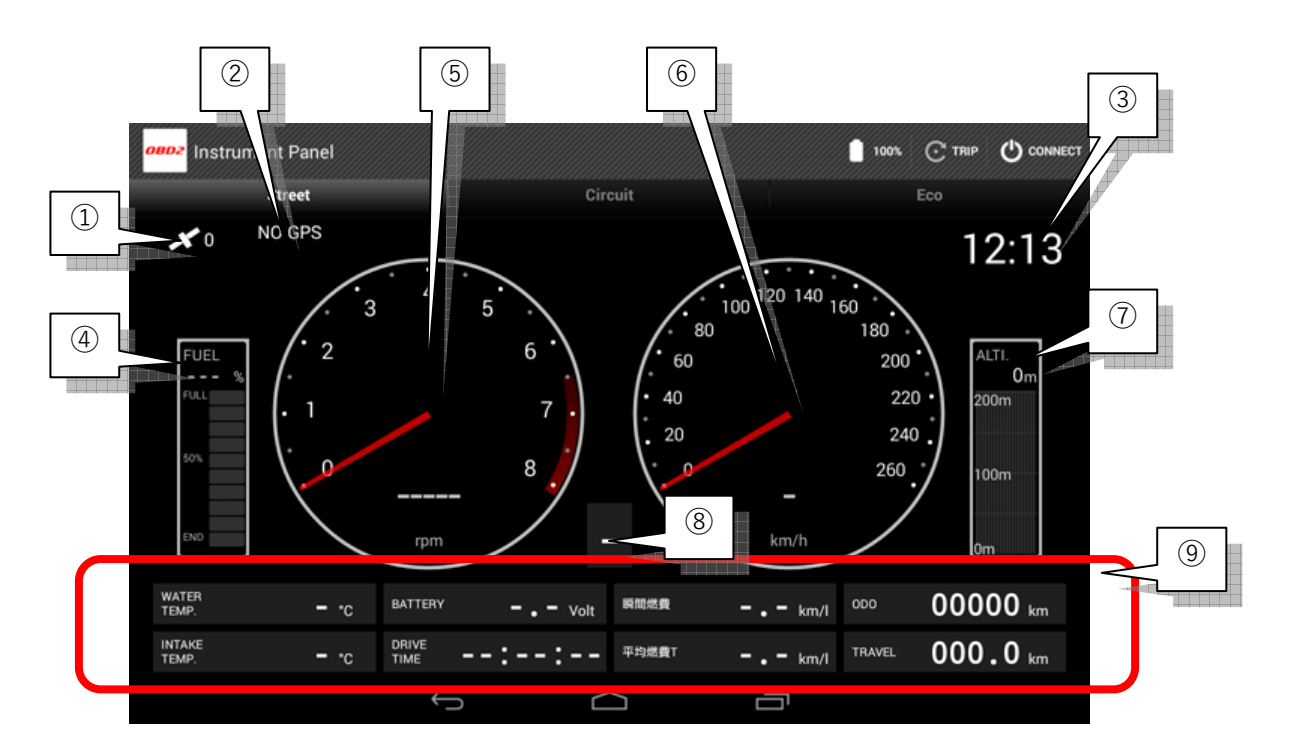

『Street (ストリート)』画面

①GPS 補足情報

②住所もしくは道路名

③現在時刻

④残燃料

⑤エンジン回転数

⑥速度

⑦高度

⑧ギアポジション

⑨デジタル総合計 ※各ポジション別に以下の表示になります

| 水温   | バッテリー電圧 | 瞬間燃費                 | 距離計( <b>ODO</b> ) |
|------|---------|----------------------|-------------------|
|      | (※1)    |                      |                   |
| 吸気温度 | 走行時間    | 平均燃費(TRIP-A,B/       | 距離計(TRIP-A,B /    |
|      | (※2)    | <b>TRAVEL</b> ) (※3) | TRAVEL)           |

(※1) バッテリー電圧は、**ELM327** デバイスに供給されている電圧を表示しています

(※2)停止して4秒経つと停止時間(STOP TIME)に切り替わります

(※3)表記は「平均燃費 (A/B/T)」となりそれぞれ A=TRIP-A / B=TRIP-B / T=TRAVEL の 略です 『Circuit (サーキット)』画面

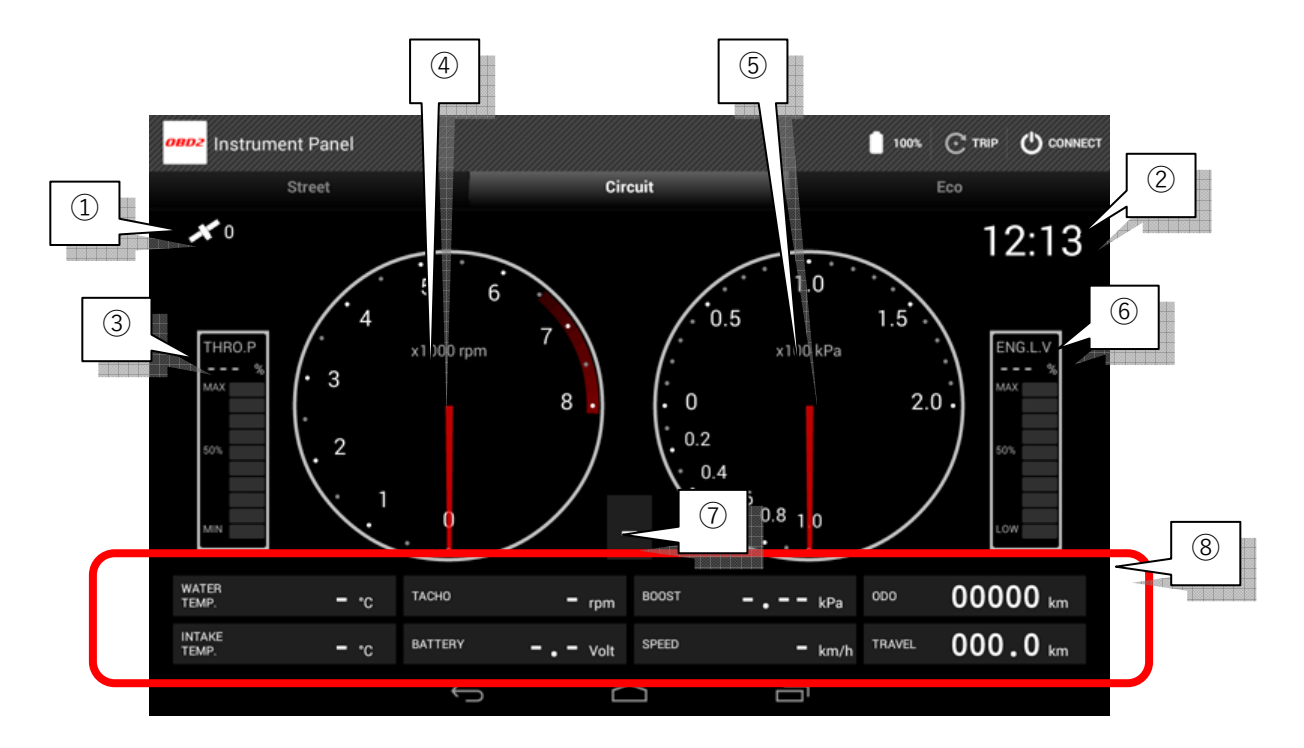

①GPS 補足情報

②現在時刻

③スロットル開度(※1)

- ④エンジン回転数
- ⑤負圧 (ブースト圧もしくはバキューム)
- ⑥エンジン負荷率

⑦ギアポジション

⑧デジタル総合計 ※各ポジション別に以下の表示になります

| 水温   | エンジン回転数 | 負圧 | 距離計(ODO)                  |
|------|---------|----|---------------------------|
| 吸気温度 | バッテリー電圧 | 速度 | 距離計(TRIP-A,B /<br>TRAVEL) |

(※1) アクセル開度ではありません。ご注意ください。

## 『Eco (エコ)』画面

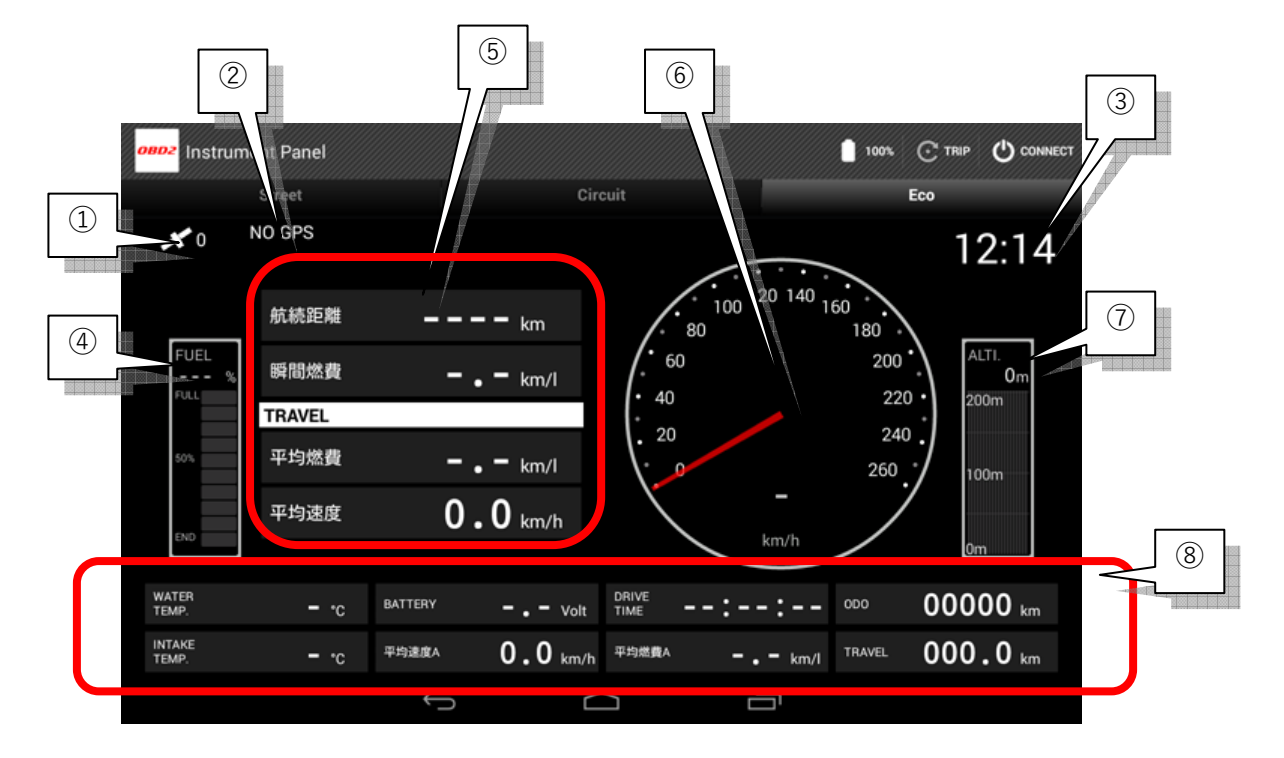

①GPS 補足情報

②住所もしくは道路名

③現在時刻

④残燃料

⑤サブデジタル計

| 航続距離(※1)   |
|------------|
| 瞬間燃費1 (※2) |
| 平均燃費1 (※2) |
| 平均速度1(※2)  |

⑥速度

⑦高度

⑧デジタル総合計 ※各ポジション別に以下の表示になります

| 水温   | バッテリー電圧   | 走行時間      | 距離計(ODO)                  |
|------|-----------|-----------|---------------------------|
| 吸気温度 | 平均速度2(※2) | 平均燃費2(※2) | 距離計(TRIP-A,B /<br>TRAVEL) |

(※1) 燃料残量が取得できる車両のみ表示されます

(※2)表記は各※1, ※2が TRIP-A→TRIP-B→TRAVEL の順で入れ替わります

## ODO/TRIP の確認 / Distance

メーターパネル画面で蓄積した距離に関する項目を参照・設定できます。ODO / TRIP-A / TRIP-B と 3 種類の参照が出来ます。

| 🚥 🔜 🙊                |    |     |      | 8 😵 🗎 12:14 |
|----------------------|----|-----|------|-------------|
| 0802 OBD Info-san!   |    |     |      |             |
| 距離管理                 |    |     |      |             |
| ODO                  |    |     |      |             |
| 距離 (Distance)        |    |     |      |             |
|                      |    | 000 | 0000 | km          |
| 平均速度 (Average Speed) |    |     |      |             |
|                      |    | 00  | 0.00 | km/h        |
| 平均燃費 (Fuel Average)  |    |     |      |             |
|                      |    |     |      | km/l        |
| 最高速度 (Top Speed)     |    |     |      |             |
|                      |    |     | 000  | km/h        |
| 最高高度 (Top Altutude)  |    |     |      |             |
| Point                |    | 00  | 0470 | meter       |
| 総時間 (Total Time)     |    |     |      |             |
|                      | 0h | 43m | 36s  |             |
| 走行時間 (Driving Time)  |    |     |      |             |
|                      | 0h | 00m | 00s  |             |
| 停止時間 (Stop Time)     |    |     |      |             |
|                      | 0h | 43m | 36s  |             |
| TRIP-A               |    |     |      |             |
| 距離 (Distance)        |    |     |      |             |
|                      |    | 00  | 0.00 | km          |
| 平均速度 (Average Speed) |    |     |      |             |
| -                    |    |     |      |             |
| Ś                    |    |     |      |             |

以下の値が、それぞれに蓄積されています。

①距離 (Distance)

- ②平均速度(Average Speed)
- ③平均燃費(Fuel Average)
- ④最高速度(Top Speed) (※1)
- ⑤最高高度(Top Altitude) (※1)
- ⑥総時間(Total Time)
- ⑦走行時間(Driving Time)
- ⑧停止時間(Stop Time)

(※1)最高速度、最高高度においては、その地点「Point」ボタンを押すことによりその場所を地図参照できます。

TRIP についてはリセットボタンを押すことにより0リセットされます。 ※ODO のリセットに関しては、『各種設定』画面より「距離および燃費の補正」項目にある 「ODO リセット」ボタンで0リセットされます。

## シングルメーターの表示 / Single Meter

シングルメーターでは、3種類「速度」「エンジン回転数」「負圧(ブーストもしくはバキ ューム)」の表示が行えます。

なお本画面では、距離等の蓄積はされませんが、その変わり OBD-II への通信を最大速度で 行うので追従性能が上がります。

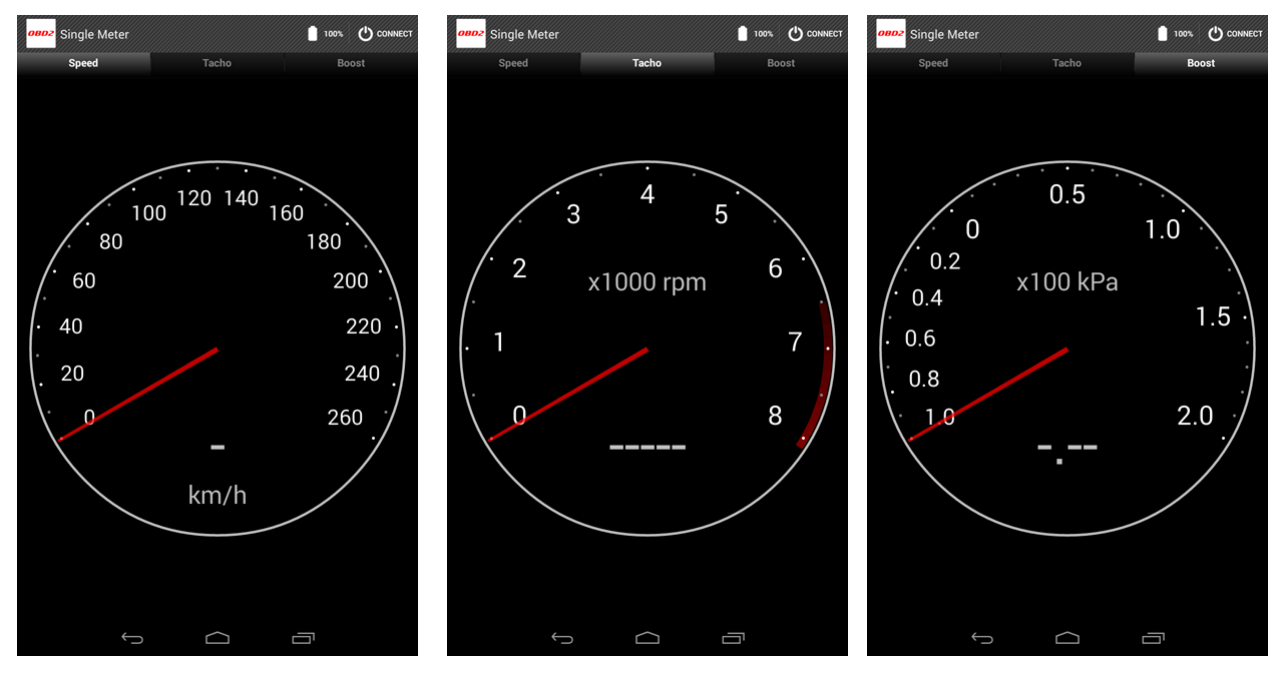

### タイトルバー

| シングルメーター上方にタイトル   | バーが表示されま | す。    |
|-------------------|----------|-------|
| それぞれに機能ボタンがあります。  | <b>)</b> |       |
| 0802 Single Meter |          |       |
| Speed             | Tacho    | Boost |
| ①端末電池残量           |          |       |

設定によりON/OFF表示切替になります(初期設定:OFF)②接続・切断ボタン

ELM327 デバイスに接続を開始もしくは切断を行います ③メーター切替ボタン

それぞれを選択する事によりメーターを切り替えます

## ログファイル管理 / Folder

ここでは、メーターパネル表示中に生成されたログファイルの一覧が表示されます。 また、ログファイルは、再生および削除が行えます。

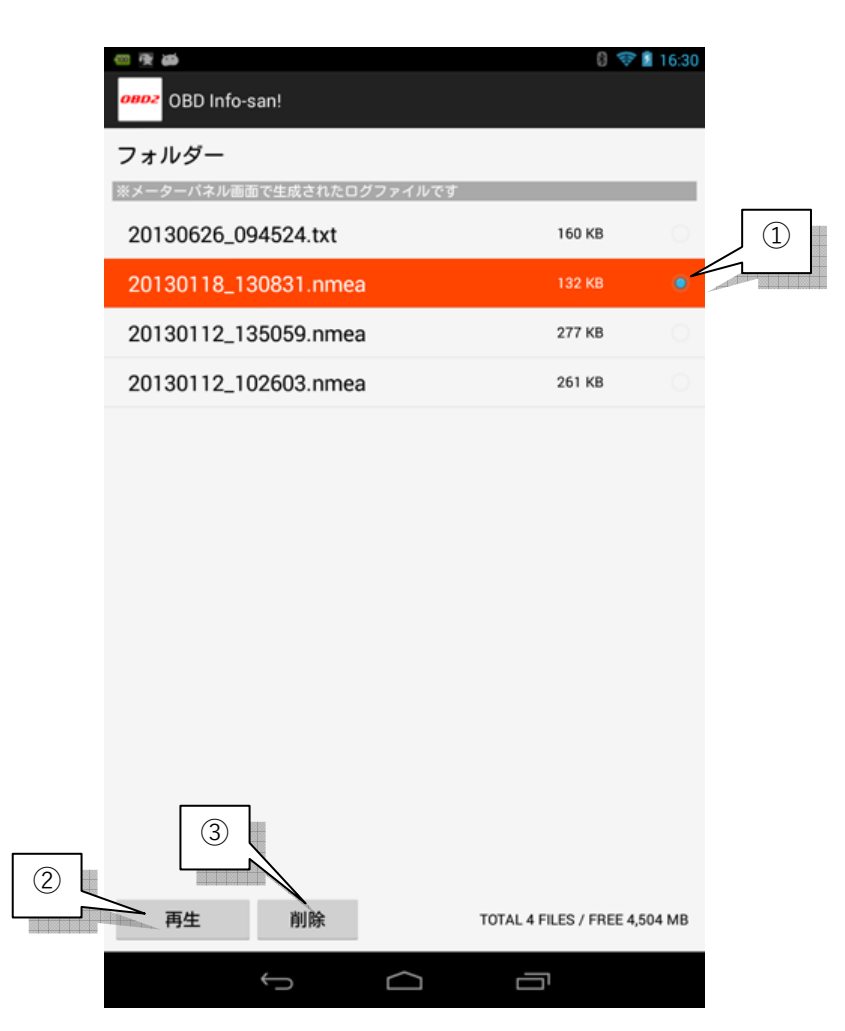

①ファイルが選択されるとチェックされます
 ②選択したファイルを再生(レイヤーの起動)します
 ③選択したファイルを削除します

## プレイヤー

ログファイル管理画面で指定したログファイルの表示および再生を行います。 読み込んだファイルは、地図上に軌道が描かれます。

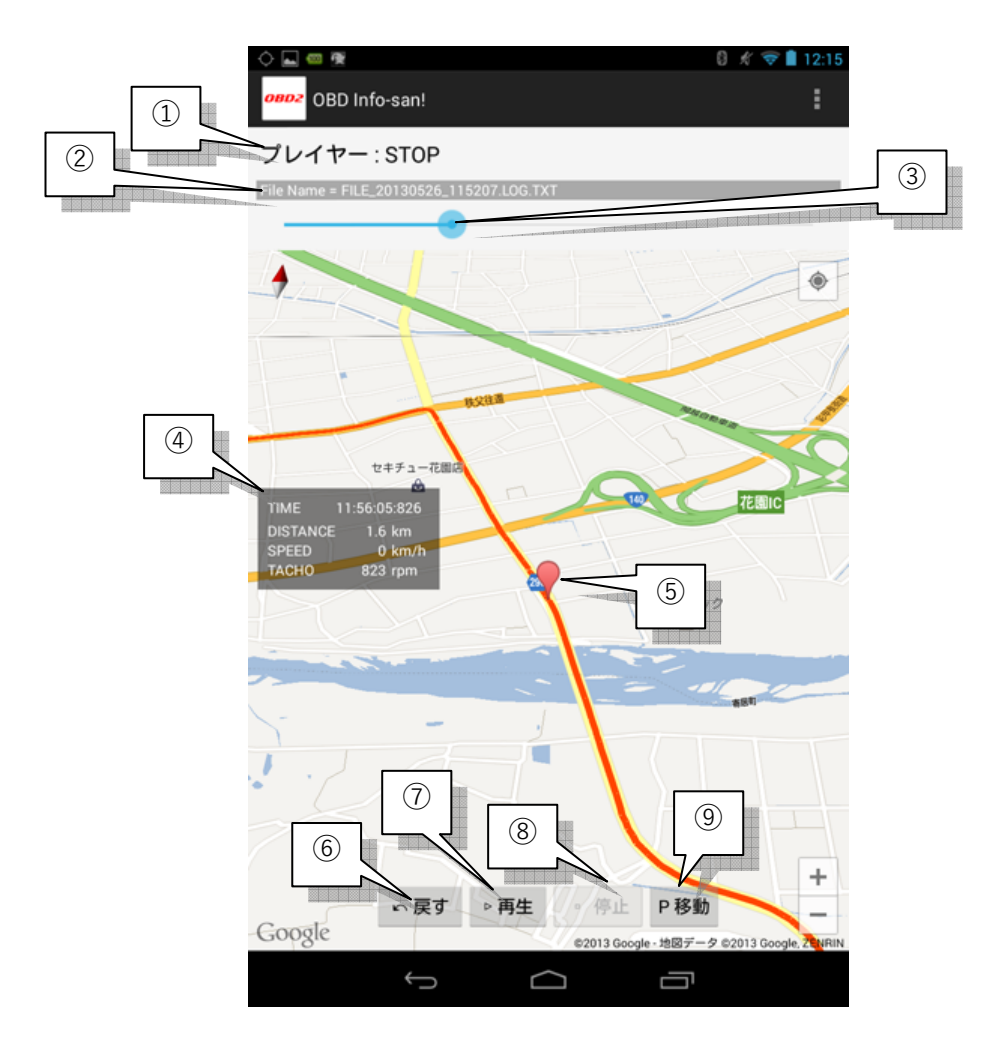

①プレイヤーのステータスが表示されます

②読み込んだファイル名を表示します

③再生されたポイントを表します

※バーを移動させると、任意のポイントに移動します

④現在ポイントの状態(時刻・距離・速度・エンジン回転数)を表示します(※1)⑤現在ポイントを表します

⑥現在ポイントを最初に巻き戻します

⑦再生します

⑧停止します

⑨地図を現在ポイントに移動します

(※1)ファイル形式が.nmea 場合、エンジン回転数は記録されていないので表示されません

#### メニューボタン

「地図表示形式」が選べ、通常マップと衛星写真マップが切り替えできます。

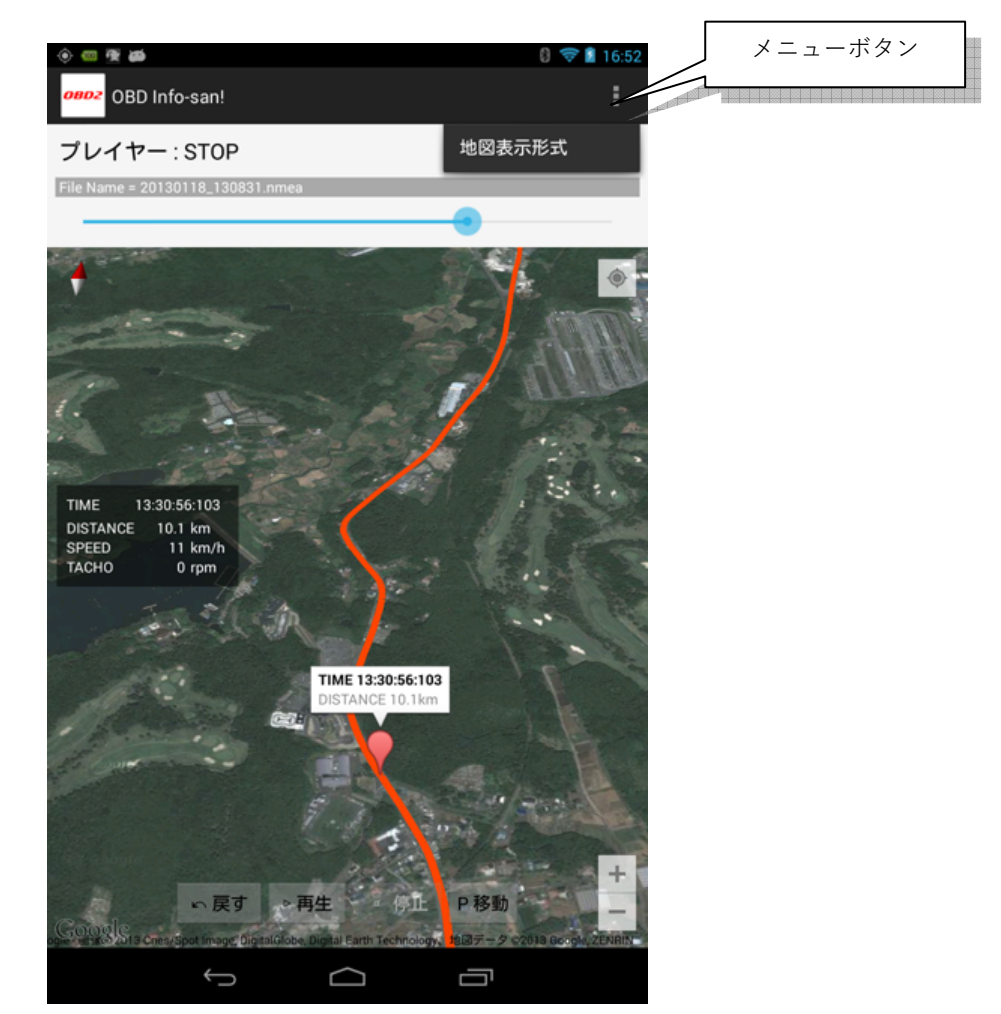

# OBD サポートコマンド / OBD Information

ここでは、接続した車両でサポートされている OBD-II コマンドの一覧を参照できます。 ただし表示される値は、メーターパネル等で車両と接続した後に有効になります。

|          |       | $\bigcirc$ |        | Ϋ́.     | 8 💉 🤝 🗎 12:16                                                                                                    |
|----------|-------|------------|--------|---------|----------------------------------------------------------------------------------------------------|
|          |       |            | OBD2   | OBD Inf | fo-san!                                                                                                    |
|          | Γ     |            | QBD    | サポー     | トコマンド一覧                                                                                                    |
|          | L     |            |        | マーパネル   | 画面で車両にデバイス接続した後、この<br>一回の情報は可効になります。                                                                                       |
|          |       |            | ок     | 0x00    | PIDs supported [01 - 20]                                                                                                   |
|          |       |            | ок     | 0x01    | Monitor status since DTCs cleared. (Includes malfunction indicator<br>lamp (MIL) status and number of DTCs.)<br>※トラブル診断で使用 |
|          |       |            | ок     | 0x02    | Freeze DTC                                                                                                    |
|          |       |            | ок     | 0x03    | Fuel system status                                                                                                    |
|          |       |            | ок     | 0x04    | Calculated engine load value<br>※エンジン負荷率で使用                                                                                |
|          |       |            | ок     | 0x05    | Engine coolant temperature<br>※エンジン冷却水温度で使用                                                                                |
|          |       |            | ок     | 0x06    | Short term fuel % trim-Bank 1                                                                                              |
|          |       |            | ок     | 0x07    | Long term fuel % trim-Bank 1                                                                                               |
|          |       |            | N/A    | 0x08    | Short term fuel % trim-Bank 2                                                                                              |
|          |       |            | N/A    | 0x09    | Long term fuel % trim-Bank 2                                                                                               |
|          |       |            | N/A    | 0x0A    | Fuel pressure                                                                                                    |
|          |       |            | N/A    | 0x0B    | Intake manifold absolute pressure<br>※ブースト圧で使用                                                                             |
|          |       |            | ок     | 0x0C    | Engine RPM<br>※タコメータで使用                                                                                                    |
|          |       |            | ок     | 0x0D    | Vehicle speed<br>※速度.距離で使用                                                                                                 |
|          |       |            | ок     | 0x0E    | Timing advance                                                                                                    |
|          |       |            | OK     | ∩v∩£    | lataka air tamparatura                                                                                                    |
|          |       |            |        |         |                                                                                                    |
| ①サポー     | -ト状態  |            |        |         | $\sum$                                                                                                    |
|          | ЖОК ( | (サポ・       | - F) [ | 又はI     | N/A(床サポート)で表します                                                                                                    |
| (2)コマン   | ィドID  |            |        |         |                                                                                                    |
| <br>③コマン | ・ド内容  |            |        |         |                                                                                                    |
|          |       |            |        |         |                                                                                                    |
|          | 【捕扳   |            |        |         |                                                                                                    |
|          | 例えは   | 、上記        | 記図で    | コマン     | ンド ID OxOB が、N/A となっているので、この車両では                                                                                           |
|          | 負圧    | (ブー)       | ストや    | バキ      | ューム)値は、取得出来ない事になります。                                                                                                    |

## トラブル診断 / Trouble Diag

ここでは、OBD 規格に基づいたトラブル診断およびチェックランプ消去が行えます。 OBD 規格外の車両では、診断は行えませんのでご注意ください。

| <ul> <li></li></ul>                                                  |
|----------------------------------------------------------------------|
| トラブル診断                                                               |
| <mark>1.診断を開始します。</mark><br>ECUを起動するために車両を電源供給状態(イグニッション状態等)にしてください。 |
| 【注意】<br>チェックランブが点灯している車両では、危険ですのでエンジンの始動は行わないでくだ<br>さい。              |
| 診断開始                                                                 |
|                                                                      |
| 2.診断結果                                                               |
| チェックランフ点灯からの走行距離 ※対応単両のみ表示<br>未取得 km                                 |
| チェックランプ点灯からの経過時間 ※対応車両のみ表示                                           |
| 未取得 sec                                                              |
| トラブル数                                                                |
| 未取得                                                                  |
| 診断コード                                                                |
| 未取得                                                                  |
| 詳細なし                                                                 |
|                                                                      |
| 3.チェックランプ消去                                                          |
| チェックランプ消去前に必ず診断結果を確認し車両の整備を行ってください。                                  |
| 消去実行                                                                 |
|                                                                      |
|                                                                      |
|                                                                      |
|                                                                      |
|                                                                      |
|                                                                      |

【注意!】 日本車特有のプロトコル等で接続した場合、OBD-II 準拠ではないため診 断機能が使えない場合があります

#### 診断方法

①ECUを起動するために車両を電源供給状態(イグニッション状態等)にしてください。

【注意!】 エンジンチェックランプ等が点灯している車両や明らかに故障と思われる 症状の車両は、危険ですのでエンジンの始動は行わないでください。

②「診断開始」ボタンを押します

しばらくすると診断情報を取得します。

※ここで情報が取得されない場合は、OBD 規格外の車両です

次の診断情報が表示されます

①チェックランプ点灯からの走行距離(※2)

②チェックランプ点灯からの経過時間(※2)

③トラブル数

※車両に異常があった場合、この値が1以上になります

④診断コード(※3)

※車両に異常があった場合、ここに診断コードが表示されます

(※2)車両側がこれらの診断に対応している必要があります。対応外の車両の場合は、 正しく表示されません。

(※3) OBD 規格で定義されているコマンドについては、診断例の通り診断情報(英文) を表示します。定義外については、取得コードのみ表示ます。

【診断例:】

| 診断コード                                                                                                    |  |
|----------------------------------------------------------------------------------------------------|--|
| P0123                                                                                                    |  |
| Powertrain Codes - SAE defined<br>DTC Codes - P0001-P0099 - Fuel and Air Metering and Auxiliary Emission<br>Controls<br>Throttle Position Sensor/Switch A Circuit High Input |  |
|                                                                                                    |  |

#### チェックランプ消去方法

診断結果で異常が確認された場合、「消去実行」ボタンが押せます。

【注意!】 チェックランプ消去前に必ず診断結果を確認し車両の整備を行ってくださ い。不明な場合は、ディーラー等の専門家にご相談ください。

# 各種設定 / Setting

ここでは OBD Info-san!アプリの各種設定が行えます。 以下の7つのグループにカテゴリーされています。

①接続設定

②センサー設定

③表示設定

④サウンド設定

⑤機能設定

⑥警告関連

⑦車両設定

#### 接続設定

#### ELM327 デバイスのオート接続

メーターパネル、シングルメーターを開いた時に **CONNECT** ボタンを押さずに自動接続しま

#### Bluetooth デバイスの選択

ペアリング済みの Bluetooth 端末(ELM327 デバイス)を指定します

#### PIN 入力なし Bluetooth デバイス

ペアリング要求の無いデバイスを接続する場合のみONにしてください ※本機能は、Android OS 2.3.3 以降のみ対応します

#### OBD-II プロトコル設定

通常は初期設定の「Auto Negotiate」にして、車両との通信が出来ない場合に変更してください

※接続プロトコルは、日本車特有のプロトコルも含め以下に対応しています

| 1.Auto Negotiate                        |
|-----------------------------------------|
| 2.SAE J1850 PWM (41.6kbaud)             |
| 3.SAE J1850 VPW (10.4kbaud)             |
| 4.ISO 9141-2 (5 baud init)              |
| 5.ISO 14230-4 KWP (5 baud init)         |
| 6.ISO 14230-4 KWP (fast init)           |
| 7.ISO 15765-4 CAN (11bit ID, 500kbaud)  |
| 8.ISO 15765-4 CAN (29bit ID, 500kbaud)  |
| 9.ISO 15765-4 CAN (11bit ID, 250kbaud)  |
| 10.ISO 15765-4 CAN (29bit ID, 250kbaud) |
| 11.SAE J1939 CAN (29bit ID, 250kbaud)   |
| 12.ISO CAN 11bit ID P-ADDRESS 0         |
| 13.ISO CAN 11bit ID P-ADDRESS 2         |
| 14.ISO CAN 29bit ID P-ADDRESS 0         |
| 15.ISO CAN 29bit ID P-ADDRESS 2         |
| 16.TOYOTA CAN                           |
| 17.TOYOTA K-LINE                        |
| 18.DAIHATSU K-LINE                      |
| 19.SUZUKI K-LINE 1                      |
| 20.SUZUKI K-LINE 2                      |
|                                         |

#### センサー設定

※センサーを使用すると消費電力が上がります。必要に応じてOFFにしてください。

#### 位置情報(GPS)の使用許可

現在地や高度の測定などで使用します。(初期設定: ON)

#### GPS取得速度補正カット

GPSで取得した速度5km/h以下を切り捨てます。端末のGPS制度が悪い場合のみ ONにしてください。(初期設定:OFF)

#### センサーの使用許可

Gセンサーなどの加速力演算、傾斜角度・方位取得に使用します。(初期設定: ON) ※Gセンサーは、ログファイルに記録されます

## 表示設定

# 各種表示形式の変更

次の表に示す、画面表示に関連する項目が設定できます。

| オプション名                                                                                                    | 内容                                                                                                    |  |
|----------------------------------------------------------------------------------------------------|----------------------------------------------------------------------------------------------------|--|
| メーター画面の天地反転                                                                                                    | メーター画面の天地を反転します。                                                                                                    |  |
|                                                                                                    | ※Android OS 2.3 以降で有効になります。                                                                                                    |  |
| メーター色                                                                                                    | メーターの色を指定します。                                                                                                    |  |
|                                                                                                    | カスタムを選ぶと『メーター色(カスタム設定)』                                                                                                    |  |
|                                                                                                    | の設定が有効になります。                                                                                                    |  |
| メーター色(カスタム設定)                                                                                                    | 下記に示す①~④部分を R (赤) G (緑) B (青) の                                                                                                    |  |
|                                                                                                    | 数値(暗:0~明:255)で濃さを指定します。                                                                                                    |  |
|                                                                                                    | ①パネル基本                                                                                                    |  |
|                                                                                                    | ②アナログ計                                                                                                    |  |
|                                                                                                    | ③アナログ計のデジタル文字                                                                                                    |  |
|                                                                                                    | ④レッドゾーン                                                                                                    |  |
| 起動直後に表示するメーターパネル                                                                                                    | Street (ストリート)、Circuit (サーキット)、Ec                                                                                                    |  |
|                                                                                                    | (エコ)、の画面モードから最初に表示するモード                                                                                                    |  |
|                                                                                                    | を指定します。                                                                                                    |  |
|                                                                                                    |                                                                                                    |  |
| 起動直後に表示するシングルメーター                                                                                                    | Speed                                                                                                    |  |
| 起動直後に表示するシングルメーター                                                                                                    | Speed<br>Tacho                                                                                                    |  |
| 起動直後に表示するシングルメーター                                                                                                    | Speed<br>Tacho<br>Boost(or Vacuum)                                                                                                    |  |
| 起動直後に表示するシングルメーター<br>圧力メーター形式                                                                                                    | Speed<br>Tacho<br>Boost (or Vacuum)<br>Boost(TURBO などの過給車)                                                                                                    |  |
| 起動直後に表示するシングルメーター<br>圧力メーター形式                                                                                                    | Speed<br>Tacho<br>Boost (or Vacuum)<br>Boost (TURBO などの過給車)<br>Vacuum (NA 車)                                                                                                    |  |
| 起動直後に表示するシングルメーター<br>圧力メーター形式<br>時計の表示形式                                                                                              | Speed<br>Tacho<br>Boost (or Vacuum)<br>Boost (TURBO などの過給車)<br>Vacuum (NA 車)<br>1 2 時間計もしくは 2 4 時間計を選択します                                                                                                    |  |
| 起動直後に表示するシングルメーター<br>圧力メーター形式<br>時計の表示形式<br>住所又は路線名の表示                                                                                | SpeedTachoBoost (or Vacuum)Boost (TURBO などの過給車)Vacuum (NA 車)1 2 時間計もしくは24時間計を選択します「住所」、「道路または路線名(取得できない場合は                                                                                                    |  |
| 起動直後に表示するシングルメーター<br>圧力メーター形式<br>時計の表示形式<br>住所又は路線名の表示                                                                                | SpeedTachoBoost (or Vacuum)Boost (TURBO などの過給車)Vacuum (NA 車)1 2 時間計もしくは24時間計を選択します「住所」、「道路または路線名(取得できない場合は住所)」、「なし」を指定します。                                                                                                    |  |
| 起動直後に表示するシングルメーター<br>圧力メーター形式<br>時計の表示形式<br>住所又は路線名の表示                                                                                | SpeedTachoBoost(or Vacuum)Boost (TURBO などの過給車)Vacuum (NA 車)1 2 時間計もしくは24時間計を選択します「住所」、「道路または路線名(取得できない場合は住所)」、「なし」を指定します。※本機能が有効の場合、情報取得のためネットワー                                                                                                    |  |
| 起動直後に表示するシングルメーター<br>圧力メーター形式<br>時計の表示形式<br>住所又は路線名の表示                                                                                | SpeedTachoBoost(or Vacuum)Boost (TURBO などの過給車)Vacuum (NA 車)1 2 時間計もしくは24時間計を選択します「住所」、「道路または路線名(取得できない場合は住所)」、「なし」を指定します。※本機能が有効の場合、情報取得のためネットワーク接続を行います                                                                                                    |  |
| 起動直後に表示するシングルメーター<br>圧力メーター形式<br>時計の表示形式<br>住所又は路線名の表示<br>端末バッテリー残量表示                                                                 | SpeedTachoBoost (or Vacuum)Boost (TURBO などの過給車)Vacuum (NA 車)1 2 時間計もしくは24時間計を選択します「住所」、「道路または路線名(取得できない場合は住所)」、「なし」を指定します。※本機能が有効の場合、情報取得のためネットワーク接続を行います端末のバッテリー状態を表示します                                                                                                    |  |
| 起動直後に表示するシングルメーター<br>圧力メーター形式<br>時計の表示形式<br>住所又は路線名の表示<br>端末バッテリー残量表示<br>ギアポジションの表示                                                   | Speed         Tacho         Boost (or Vacuum)         Boost (TURBO などの過給車)         Vacuum (NA 車)         1 2 時間計もしくは2 4 時間計を選択します         「住所」、「道路または路線名(取得できない場合は         住所)」、「なし」を指定します。         ※本機能が有効の場合、情報取得のためネットワーク接続を行います         端末のバッテリー状態を表示します         ギアポジションを表示します                                 |  |
| 起動直後に表示するシングルメーター<br>圧力メーター形式<br>時計の表示形式<br>住所又は路線名の表示<br>端末バッテリー残量表示<br>ギアポジションの表示                                                   | Speed         Tacho         Boost(or Vacuum)         Boost (TURBO などの過給車)         Vacuum (NA 車)         1 2 時間計もしくは24時間計を選択します         「住所」、「道路または路線名(取得できない場合は         住所)」、「なし」を指定します。         ※本機能が有効の場合、情報取得のためネットワーク接続を行います         端末のバッテリー状態を表示します         ギアポジションを表示します         ※車両キャリブレーション、ギアレシオの設定が必    |  |
| <ul> <li>起動直後に表示するシングルメーター</li> <li>圧力メーター形式</li> <li>時計の表示形式</li> <li>住所又は路線名の表示</li> <li>端末バッテリー残量表示</li> <li>ギアポジションの表示</li> </ul> | Speed         Tacho         Boost(or Vacuum)         Boost (TURBO などの過給車)         Vacuum (NA 車)         1 2 時間計もしくは24時間計を選択します         「住所」、「道路または路線名(取得できない場合は         住所)」、「なし」を指定します。         ※本機能が有効の場合、情報取得のためネットワーク接続を行います         端末のバッテリー状態を表示します         ギアポジションを表示します         ※車両キャリブレーション、ギアレシオの設定が必要です |  |

## 表示単位

メーターパネル等に表示する単位を指定できます。

| オプション名  | 指定可能項目                  |                        |  |
|---------|-------------------------|------------------------|--|
| 距離の表示形式 | km ※キロメートル              |                        |  |
|         | mile                    | ※マイル                   |  |
| 燃費の表示形式 | km/l                    | ※1 リットル消費時のキロメートル走行距離  |  |
|         | mpg ※1 ガロン燃料消費時のマイル走行距離 |                        |  |
|         | l/100                   | ※100 キロ走行時の燃料使用量(リットル) |  |
| 速度の表示形式 | km/h                    |                        |  |
|         | mph                     | ※マイル毎時                 |  |
| 温度の表示形式 | °C                      | ※摂氏                    |  |
|         | °F                      | ※華氏                    |  |
| 高度の表示形式 | meter                   | eter ※メートル             |  |
|         | feet                    | ※フィート                  |  |

#### サウンド設定

#### 効果音の発音

メーターパネル画面内での効果音を発生します。

①TRIP 切替時
 ②モード切替時 or メーター切替時
 ②ワーニング発生時

#### 機能設定

## ログ出力

OBD-IIから取得した値をファイルに書き込みます。また同時にGPS情報を書き込んだ場合、 プレイヤーで再生できます。

| オプション名     | 内容                                                  |  |
|------------|-----------------------------------------------------|--|
| 出力フォルダー    | ファイルを出力するフォルダーを指定します。                               |  |
|            | ※通常は変更する必要はありません。ログ出力されない端末の場合のみ変更                  |  |
|            | してください                                              |  |
| 出力タイプ      | 出力ファイル形式を指定します                                      |  |
|            | ・出力しない                                              |  |
|            | ・GPS ログ (※1)                                        |  |
|            | ・データーログ(※2)                                         |  |
|            | (※1)NMEA 形式で出力します。形式の規格上 OBD に関する取得データー             |  |
|            | は含まれません                                             |  |
|            | (※2)テキストカンマ区切りで出力します。内容は「データーログ出力内                  |  |
|            | 容」で指定します                                            |  |
| 出力間隔タイム    | ログファイルの出力間隔タイムを指定(1 秒毎/2 秒毎/5 秒毎/10 秒毎)             |  |
|            | します。                                                |  |
|            | ※間隔が短いとその分出力サイズも大きくなるので、保存先の空き容量にご                  |  |
|            | 注意ください                                              |  |
| データーログ出力内容 | 出力タイプを「データーログ」にした場合の内容を指定します。                       |  |
|            | 指定できる内容は次の通りです。                                     |  |
|            | 『時刻』『緯度・経度』『高度』『傾斜角度』『方位』『 <b>G</b> センサー』『速度』『エ     |  |
|            | ンジン回転数』『WATER 温度』『INTAKE 温度』『BATTERY 電圧』『スロットル      |  |
|            | ポジション』『エンジン負荷率』『インマニ圧』『瞬間燃費』                        |  |
|            | ※GPS が OFF 状態または『緯度・経度』が OFF の場合、プレイヤーで再生で          |  |
|            | きません                                                |  |
|            | ※『 <b>G</b> センサー(X,Y,Z)』の出力は、Android OS 2.3 以降で有効です |  |

## <u>メール送信</u>

メーターパネル表示時の取得データー等を Gmail で送信します。

| オプション名      | 内容                                     |
|-------------|----------------------------------------|
| Gmail アカウント | 送信元の Gmail アカウントを設定します。                |
|             | ※Gmail アドレスおよびパスワードを設定してください           |
| 宛先メールアドレス   | データーを送信する宛先メールアドレスを設定します。              |
|             | ※宛先は1件のみ指定できます                         |
| 送信タイミング     | 送信するタイミングを指定します。                       |
|             | ・送信しない                                 |
|             | <ul> <li>・時間毎</li> </ul>               |
|             | ・距離毎                                   |
|             | ・時間+距離毎                                |
| 送信時間        | 送信タイミングで「時間」を設定した場合の送信する時間を分単位で指定しま    |
|             | す。                                     |
| 送信距離        | 送信タイミングで「距離」を指定した場合の送信する距離をメートルで指定し    |
|             | ます。                                    |
| テスト送信       | 設定された Gmail アカウントおよび送信先メールアドレスが正しく設定され |
|             | ているか確認のためのテスト送信を行います。                  |
|             | ※送信される内容は、仮データーになります                   |
|             | ※サーバーに負荷を与えるので連続送信は控えてください             |

# <u>スピードメーター関連</u>

速度計のスピード表示レンジ、ワーニング速度などを指定します。

| オプション名        | 内容                                        |
|---------------|-------------------------------------------|
| OBD-II の計測を優先 | 速度の取得を OBD から行います。                        |
|               | ※OFF の場合、GPS から取得された値から演算します              |
| アナログ表示する最高速   | 表示する速度計のスケールを設定します。指定できる内容は次の通りです。        |
| 度             | • 180 km/h (100mph)                       |
|               | • 220 km/h (120mph)                       |
|               | • 260 km/h (140mph)                       |
|               | • 300 km/h (160mph)                       |
|               | ※OBD から取得できる速度は規格上 255km/h までです。これ以上の速度表示 |
|               | を行うには「OBD-II の計測を優先」を OFF にしてください。        |

| ワーニング速度 | 入力した速度(km/h)に達すると画面に警告表示を行います。    |  |  |
|---------|-----------------------------------|--|--|
|         | <b>※50km/h~999km/h</b> まで入力指定できます |  |  |

## <u>タコメーター関連</u>

エンジン回転計の表示レンジ、ワーニング回転数などを指定します。

| オプション名      | 内容                                      |
|-------------|-----------------------------------------|
| アナログ表示する最高タ | 表示する回転計のスケールを設定します。指定できる内容は次の通りです。      |
| コメーター回転数    | • 6000 rpm                              |
|             | • 8000 rpm                              |
|             | • 10000 rpm                             |
| 表示するレッドゾーン開 | 『アナログ表示する最高タコメーター回転数』から入力指定した rpm 値を引   |
| 始回転数        | いた場所からからレッドゾーン表示開始になります。指定できる内容は次の通     |
|             | りです。                                    |
|             | • -500 rpm                              |
|             | • -1000 rpm                             |
|             | • -1500 rpm                             |
|             | • -2000 rpm                             |
|             | • -2500 rpm                             |
| ワーニング回転数    | 入力した回転数( <b>rpm</b> )に達すると画面に警告表示を行います。 |
|             | <b>※2000rpm~19999rpm</b> まで入力指定できます     |

## 警告関連

メーターパネル表示時の電圧、クーラント温度の警告値を指定します。

| オプション名  | 内容                         |
|---------|----------------------------|
| バッテリー電圧 | 入力した値以下になると警告します。          |
|         | ※9.0~13.0 Volt まで入力指定できます  |
| クーラント温度 | 入力した値以上になると警告します。          |
|         | <b>※90~130℃</b> まで入力指定できます |

#### 車両設定

## 燃料タンク容量

燃料残量がサポートされている車両の場合、ここで燃料タンクの容量を入力します ※値が設定されている場合、航続距離が表示されます

#### 距離および燃費の補正

ここでは、メーターパネルで表示される走行距離と燃費の補正を行います。補正を行うに は、満タン方での計測が必要になります。

また正確な補正を行うために「車両キャリブレーション」の「アクセルペダル設定」を行っておいてください。

画面の指示に従い 100 キロ以上走行して設定してください。

| 🚥 ⊾ 😤 🐲                                                                                                    |                                          | 8 😌 🕯 12:55 |  |
|----------------------------------------------------------------------------------------------------|------------------------------------------|-------------|--|
| OBD Info-san!                                                                                                    |                                          |             |  |
| 距離・燃費補正                                                                                                    |                                          |             |  |
| はじめに                                                                                                    |                                          |             |  |
| ここでは、メーターパネルで表示される<br>また、補正前にアクセルペダル股定を先<br>※満タン法での計算に基づきます<br>なお、ODO距離もここでリセットする事                                                                                                | き行距離と燃費の補正を行いま<br>に行っておいてください。<br>が出来ます。 | <b>उ</b> .  |  |
| 【股定方法】<br>①補正累積距離(ODO)をリセットしてからアプリのメーターパネルを表示した状態で<br>約100キロ以上走行してください。<br>※走行距離が多いほど構度が高くなります<br>②実車層でのメーター上の走行距離と給油量を入力して補正係数を求めます。<br>③補正係数を[確定]すると以後、この係数に基づいて距離および燃費が補正されます。 |                                          |             |  |
| ※補正係数が分かっている場合は、直接                                                                                                    | ③へ入力してください。                              |             |  |
| ①補正累積距離(ODO)                                                                                                    |                                          |             |  |
| 距離 (Distance)                                                                                                    |                                          |             |  |
|                                                                                                    | 0.0                                      | km          |  |
| 半均燃費 (Fuel Average)                                                                                                    |                                          |             |  |
|                                                                                                    |                                          | km/l        |  |
| 000 リセット                                                                                                    |                                          |             |  |
|                                                                                                    | Reset                                    |             |  |
| ②走行距離・給油量の設定                                                                                                    | 2                                        |             |  |
| 走行距離 (Distance) ※10.0~999.9                                                                                                    |                                          |             |  |
|                                                                                                    |                                          | km          |  |
| 給油量(Fuel Amount)※1.00~999.9                                                                                                    | 9                                        |             |  |
|                                                                                                    |                                          | liter       |  |
| 補正係数演算(Calculation)                                                                                                    |                                          |             |  |
|                                                                                                    | 1-1                                      |             |  |
| Û                                                                                                    | D                                        |             |  |

## 車両キャリブレーション

ここでは、端末の設置角度およびアクセルペダル、ギアポジション表示のためにギアレシ オの計測を行います。

また、「距離および燃費の補正」を行う前に「アクセルペダル設定」で補正を行う事を推奨 します。(アクセルペダルの補正を行う事により正確な燃費演算が行えます)

次に示す補正設定が行えます。

①設置角度補正

②アクセルペダル補正(※1) ③ギアレシオ設定

画面の指示に従い各項目の設定を行っ てください。

(※1)アクセルペダル補正は、車両に より外気温に影響されます。よって季節 毎にキャリブレーションを行う事を推 奨いたします。

| 👞 🥶 😤 🐲                                                                                                    | 0 🖘                             | 12:56 |
|----------------------------------------------------------------------------------------------------|---------------------------------|-------|
| OBD Info-san!                                                                                                    |                                 |       |
| 車両キャリブレーション                                                                                                    |                                 |       |
| はじめに                                                                                                    |                                 |       |
| ここでは、端末設置角度およびアクセルペダル、<br>※アクセルペダルの補正を行うことによりより正                                                                                                    | ギアレシオの補正を行います。<br>確な燃費演算が行えます。  |       |
| 設置角度補正                                                                                                    |                                 |       |
| 【設定方法】<br>①端末を正しく設置してください<br>②[SL確定]ポタンを押すと完了です                                                                                                    |                                 |       |
| ※補正をやめるには[Reset]ボタンを押してクリア                                                                                                    | してください                          |       |
| 現在値 (Pitch)                                                                                                    | 7 .                             |       |
| 現在値 (Roll)                                                                                                    | 0 .                             |       |
|                                                                                                    | SL確定                            |       |
| 保存值 (Pitch)                                                                                                    | 0 .                             |       |
| 保存值 (Roll)                                                                                                    | 0 .                             |       |
|                                                                                                    | Reset                           |       |
| アクセルペダル設定                                                                                                    |                                 |       |
| 【設定方法】<br>①車両をイグニッション状態にします。<br>※危険ですのでエンジン始動は、行わないでく<br>②アクセルペダル欄の[AP計測開始]ボタンを押し<br>③取得値に数値が表示されます<br>※ここで数値が表示されない場合は、未対応の<br>④アクセルを全開[に踏み込みます。<br>⑤最小、最大の値が取得出来たら[AP確定]ボタン<br>⑥[計測終了]ボタンを押して終了します | ださい!<br>て開始します<br>車両です<br>を押します |       |
| Ĵ<br>L                                                                                                    | Ū                               |       |

【注意】 ①アクセルペダル設定

危険ですのでエンジン始動は、行わないでください!

②ギアレシオ設定

危険ですので運転者は、設定操作を行わないでください!

# このアプリについて等 / About

本アプリケーションの内部名称、バージョン等を表示します。 また、最新の情報や更新履歴を記載しています。

| Cのアプリについて<br>内部アブリ名: obdinfosan<br>バージョン番号: 1.2.5.1<br>■はじめに<br>今回は数あるアブリの中から OBD Info-san! をインストール頂きありがとうご<br>ざいます♪<br>また購入いただき感謝いたします。m()m<br>本アブリは、ELM327デバイスを使って車両情報を表示するツールです。<br>また、BOO-II規格に生拠したトラブル診断コードの表示およびチェックランプ<br>の消去も行えます。 |
|----------------------------------------------------------------------------------------------------|
| 内部アプリ名: obdinfosan<br>バージョン番号: 1.2.5.1<br>■はじめに<br>今回は数あるアプリの中から OBD Info-san! をインストール頂きありがとうご<br>ざいます♪<br>また購入いただき感謝いたします。m()m<br>本アプリは、ELM327デバイスを使って車両情報を表示するツールです。<br>また、OBO-II規格に準拠したトラブル診断コードの表示およびチェックランプ<br>の消去も行えます。              |
| パージョン番号: 1.2.5.1                                                                                                    |
| <ul> <li>■はじめに</li> <li>今回は数あるアブリの中から OBD Info-san! をインストール頂きありがとうございます♪</li> <li>また購入いただき感謝いたします。m()m</li> <li>本アブリは、ELM327デバイスを使って車両情報を表示するツールです。<br/>また、OBD-II規格に準拠したトラブル診断コードの表示およびチェックランプの消去も行えます。</li> </ul>                         |
| 今回は数あるアブリの中から OBD Info-san! をインストール頂きありがとうご<br>ざいます♪<br>また購入いただき感謝いたします。m()m<br>本アブリは、ELM327デバイスを使って車両情報を表示するツールです。<br>また、OBD-I規格に準拠したトラブル診断コードの表示およびチェックランプ<br>の消去も行えます。                                                                  |
| また購入いただき感謝いたします。m()m<br>本アブリは、ELM327デバイスを使って車両情報を表示するツールです。<br>また、OBD-I規格に準拠したトラブル診断コードの表示およびチェックランプ<br>の消去も行えます。                                                                                                    |
| 本アブリは、ELM327デバイスを使って車両情報を表示するツールです。<br>また、OBD-II規格に準拠したトラブル診断コードの表示およびチェックランプ<br>の消去も行えます。                                                                                                    |
|                                                                                                    |
| なお本アプリを使用するには、 <mark>ELM327 Bluetoothデバイスが必要</mark> です。 また取<br>り付ける車両もOBD-IIに対応している必要があります。                                                                                                    |
| ※OBD-II および ELM327 Bluetoothデバイスについての詳しい説明<br>詳細ページへ(ブラウザで開く)                                                                                                    |
| ■注意事項                                                                                                    |
| <ul> <li>・運転中に本アブリの操作や画像(モニター画面等)を注視しないでください。前方不注意となり事故の原因となります。必ず安全な場所に車を停車させてから行ってください。</li> </ul>                                                                                                    |
| <ul> <li>取り付けは、急なブレーキなどによる脱落や運転の邪魔にならないようにきちんと行ってください。</li> </ul>                                                                                                    |
| <ul> <li>・正しく ELM327 Bluetooth デバイスを設定しない場合、誤動作する可能性が<br/>あります。設定時には安全な場所で行ってください。また、誤動作する可能性<br/>があるので不要なアプリは起動しないようにしてください。</li> </ul>                                                                                                   |
| その他、安全にはくれぐれもご注意ください!                                                                                                    |
| ※詳しくは、端末や ELM327 Bluetooth デバイスの取扱説明書をご確認下さい。                                                                                                    |
| ■使用の前に                                                                                                    |
|                                                                                                    |

### 車両情報の提供

OBD-IIや ELM327 デバイスでの接続に関する情報が日本ではとても少なく、多くの方が自車 での接続が行えるのか?情報を知りたがっております。そこで、本アプリでは OBD-II の接 続情報の提供協力をお願いしております。

アプリからの車両接続確認後、本画面に て接続された車両の「メーカー名」「車 種名」「形式名」「年式」を記載して頂き 「サーバーへ送信」ボタンを押すと収集 サーバーに送信されます。

※送信エラーが出た場合は、時間を置い てから再度送信を試みてください。

※個人運用のサーバーを使用している ためメンテナンス等が行われている可 能性があります。

| 43 ₱                                                                                                    | 14:47      |
|----------------------------------------------------------------------------------------------------|------------|
| овог OBD Info-san!                                                                                                    |            |
| 車両接続状況の提供                                                                                                    |            |
| はじめに                                                                                                    |            |
| ここでは、OBD-IIの接続情報の提供を行います。<br>様々な方が、自身の車両で動作するのか?情報を欲しがっております。そこで本:<br>で接続された車両およびプロトコルの情報の提供をお願いしています。<br>ぜひ協力をお願いします。<br>※収取さるデータは、ここで入力されたデータおよび接続プロトコル等の車両情!<br>ります。<br>※型式および年式(初度登録年)は、車検証に記載されております。 | アプリ<br>縦とな |
| 車両情報の入力                                                                                                    |            |
| メーカー名                                                                                                    |            |
| リスト選択                                                                                                    |            |
| PEUGEOT                                                                                                    |            |
| 車種名                                                                                                    |            |
| 207SW GTi                                                                                                    |            |
| 型式名 ※車検証記載の型式                                                                                                    |            |
| ABA-A7W5FY                                                                                                    |            |
| 年式 ※車検証記載の初度登録年                                                                                                    |            |
| 年月選択                                                                                                    |            |
| 2009年(平成21年) 7月                                                                                                    |            |
| 設定情報                                                                                                    |            |
| 接続プロトコル                                                                                                    |            |
| Auto Negotiate                                                                                                    |            |
| サーバーへ送信                                                                                                    |            |
|                                                                                                    |            |
|                                                                                                    |            |

ここで蓄積されたデータは、サポートホームページ等で公開しております。 ぜひ、クルマ好きの皆さんの協力をお願い致します。

## メーカー別・接続プロトコル

接続する車両により必要に応じて設定を変更する必要があります。近年の車両では [Auto Negotiate] 設定で問題ありません。

認識しない場合は、以下を参考に OBD-II プロトコル設定を変更してください。他の設定でも動作する可能性があります。

#### トヨタ - TOYOTA

[ISO CAN 11bit ID P-ADDRESS 0]、[ISO CAN 11bit ID P-ADDRESS 2] または [TOYOTA CAN] で通信可能。そ れ以外の車は [TOYOTA K-LINE] で通信可能。

レクサス - LEXUS

ISO CAN 11bit ID P-ADDRESS 0] または [TOYOTA CAN] で通信可能。

ニッサン - NISSAN

[ISO CAN 11bit ID P-ADDRESS 0] または [ISO 9141-2] で通信可能。

ホンダ - HONDA

[ISO CAN 29bit ID P-ADDRESS 0] または [ISO 9141-2] で通信可能。

#### ミツビシ - MITSUBISHI

[ISO CAN 11bit ID P-ADDRESS 0] または [ISO 9141-2] で通信可能。

マツダ - MAZDA

[ISO CAN 11bit ID P-ADDRESS 0] または [ISO 9141-2] で通信可能。

スバル - SUBARU

[ISO CAN 11bit ID P-ADDRESS 0] または [ISO 14230-4 KWP (Fast init)] で通信可能。

スズキ - SUZUKI

[SUZUKI K-LINE 1] または [SUZUKI K-LINE 2] または [ISO CAN 11bit ID P-ADDRESS 0] または [ISO 15765-4 CAN (11 bit ID 500Kbps)] で通信可能。

ダイハツ - DAIHATSU

[ISO CAN 11bit ID P-ADDRESS 0]、[ISO CAN 11bit ID P-ADDRESS 2] または [DAIHATSU K-LINE] で通信可能。

輸入車 - IMPORT CAR

ほとんどの車両が[Auto Negotiate]で通信可能。

その他、最新の情報および詳細は、サポートページにてご案内しております。

## よくある質問

ELM327 デバイスの接続が出来なくなる?

方法1)アプリを終了して、再起動して接続を行う。

方法2) アプリを終了して、ELM327 Bluetooth デバイスを OBD-II コネクタから外す。 その後 ELM327 Bluetooth デバイスを OBD-II コネクタに装着してアプリを起動する。

メーターパネルに表示される値が「-」表記になっている

ELM327 デバイスに接続後、BOOST 等の値が - 表記のままの場合、接続した車両が OBD コマンドに対応 していない可能性があります。 メインメニュー画面から「OBD Infomation」を選び接続した車両が該当す る OBD コマンドに対応しているか確認してみてください。

高度の値がおかしい?

GPS で取得できる高度は簡易的なものです。正確な値は GPS の仕様上できません。目安としてお使いください。

もっといっぱいメーターを同時に出したいのに出来ないの?

OBD-II の仕様上いちどに沢山のデータを取得すると値の更新がもの凄く遅くなります。よって実用的な速度になるように構成しています。

もっと早く値の更新はできないの?

接続する車両により更新速度が変わります。OBD-II~ELM327 デバイス間の通信速度が車両により変わるためです。

その他に更新速度を上げる方法として、設定でスピードメーターの取得を GPS にしてください。 トンネ ルやビルの陰などに入ると GPS の感度が悪くなり正確なスピード取得が出来ない事がありますが更新値は 早くなります。

GPS から速度を取得すると停まっていてもスピードが出ている時がある

お使いの端末の GPS 精度が悪いためです。特に古い端末では GPS 精度が悪いものが多く正しく測位できません。 回避方法として設定から「GPS 取得速度(5km/h 以下)をカットする」を選んでください。

(※あくまでも回避策です。根本的には対策することができません。よって GPS 精度が悪い場合は OBD-II からの取得を強くお勧めします。)

電圧の表示がおかしい?

ELM327 Bluetooth デバイスに入力されている電圧(Volt)を表示しています。ただし商品により電圧の初 期設定がきちんとなされていない場合があり、その場合実際の電圧と違う表示になります。

初期化が終わり接続したのに電圧しか表示されない?

CONNECT 時の初期化は ELM327 Bluetooth デバイスに対して行っております。電圧しか表示されないのは ELM327 Bluetooth デバイスとの通信が行えたのみで、車両 ECU との通信が行えていない事になります。 この様な場合になった時は、OBD-II プロトコル設定の変更を試みてください。

何で燃料タンク容量を入力するの?

航続距離の演算用に使用します。素早く正確な計算をするために入力してもらうことにしました。タンク 容量が不明な場合は、車両の取扱説明書をご覧いただくか購入ディーラー等にお尋ねください。

何で距離・燃費の補正が必要なの?

OBD-II 規格ではトリップメータやインジェクターの燃料噴射量が取得できません。よって他のデータから それらの値を予測しています。その精度を高めるために補正が必要になります。

トラブル診断が行えないんだけど?

日本車特有のプロトコルで接続した場合は、OBD-II 規格ではないためトラブル診断は行えない事がありま す。本アプリのトラブル診断は、OBD-II 規格に準拠して作られております。また接続されている ELM327 デバイスも、日本車特有の診断モードの接続はサポートされていません。(そもそも、配線が接続されてい ない場合があります)

購入版なのに広告が出るのはなぜ?

アプリの金額を安くするために広告を入れさせて頂いています。なるべく基本の操作が気にならない所に 配置していますので、ご了承頂ければ幸いです。 また気になる広告がありましたら是非スポンサー様へア クセスして頂ければと思います。

#### 仕様

| 対応OSバージョン | Android OS 2.2~以降 |  |
|-----------|-------------------|--|
| 画面解像度     | <b>480x800</b> 以上 |  |
|           | ※1080x1920 まで確認済み |  |
| Bluetooth | SPP がサポートされている事   |  |

#### 表示機能

速度、エンジン回転数、ブースト圧(もしくはバキューム圧)、燃料残量、水温、吸気温、 電圧、 エンジン負荷率、スロットルポジション、 航続距離、瞬間燃費、平均燃費(A/B)、 平均速度(A/B)、 高度、走行距離(ODO)、区間走行距離(TRIP A/B)、走行時間、停止時 間、 現在時刻、住所、道路名、GPS 衛星捕捉数、など ※平均燃費、平均速度、区間走行距離は、メーター画面内で有効な TRAVEL 表示も可能

診断機能(OBD-II準拠) エラーPIDの表示、チェックランプ点灯からの時間表示、チェックランプ点灯からの走行距 離表示、エラーPID消去 ※日本車特有のプロトコル等で接続した場合、OBD-II準拠ではないため診断機能が使えな い場合があります

オプション機能

ログ出力 (NMEA 形式)、データログ出力 (テキストカンマ区切り形式)、メール通知、 メ ーター色 (白、橙、青、緑、カスタム {RGB 指定})、起動時メーターパネル、起動時シン グルメーター、時計 (12H/24H)、住所・道路名、 スピードメータースケール (180/220/260/300 km/h)、タコメータースケール(6000/8000/10000 rpm)、タコメーター レッドゾーン指定、 スピード・タコワーニング設定、ギアポジション表示、距離・燃費補 正設定、レブリミット警告、スピードオーバー警告、電圧不足警告、水温オーバー警告 な ど

ログ再生機能

プレイヤー(オプション機能でログ出力されたデータファイルをマップ上で再生する機能) ※プレイヤーで再生できるファイルには、GPS情報(緯度・経度)が含めれている必要 があります

## 更新履歴

| 日付         | リビジョン    | 更新内容                       |
|------------|----------|----------------------------|
| 2013/12/03 | Rev 1.00 | 初版発行                       |
|            |          | <b>Version 1.2.5.0</b> を対象 |
|            |          |                            |
|            |          |                            |
|            |          |                            |
|            |          |                            |
|            |          |                            |

※本書の一部または全部を著作権法上の定める範囲を超え、断りなく無断で改定、複写、 複製、転載、ファイルに落とすことを禁じます。